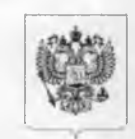

#### РОСКОМНАДЗОР

#### УПРАВЛЕНИЕ ФЕДЕРАЛЬНОЙ СЛУЖБЫ ПО НАДЗОРУ В СФЕРЕ СВЯЗИ, ИНФОРМАЦИОННЫХ ТЕХНОЛОГИЙ И МАССОВЫХ КОММУНИКАЦИЙ ПО ТВЕРСКОЙ ОБЛАСТИ (Управление Роскомнадзора по Тверской области)

Председателю межведомственной комиссии по делам несовершеннолетних и защите их прав при Правительстве Тверской области

С.В. Вержбицкой

ул. Советская, д. 44, г. Тверь, 170100

ул. Трехсвятская, д.6, г. Тверь, 170100 Справочная: (4822) 45-20-40; факс (4822) 45-20-39 E-mail: rsockanc69@rkn.gov.ru 07.04.2017 № 2446-69-05/69

#### На № от

16 07

О направлении методических рекомендаций

| TBEI            | АВИТЕЛЬС<br>РСКОЙ ОБЛ | ТВО   |
|-----------------|-----------------------|-------|
|                 | 1 2 ATP 2017          | -     |
| Вход<br>Исполн. | 10/9895               | 15:59 |

#### Уважаемая Светлана Валентиновна!

В целях повышения эффективности противодействия распространению суицидального контента в сети Интернет направляем методические рекомендации по заполнению формы сообщения от граждан, юридических лиц, индивидуальных предпринимателей, органов государственной власти, органов местного самоуправления о наличии на страницах сайтов в сети Интернет противоправной информации для возможного использования в служебной деятельности.

Приложение: на 12 л. в 1 экз.

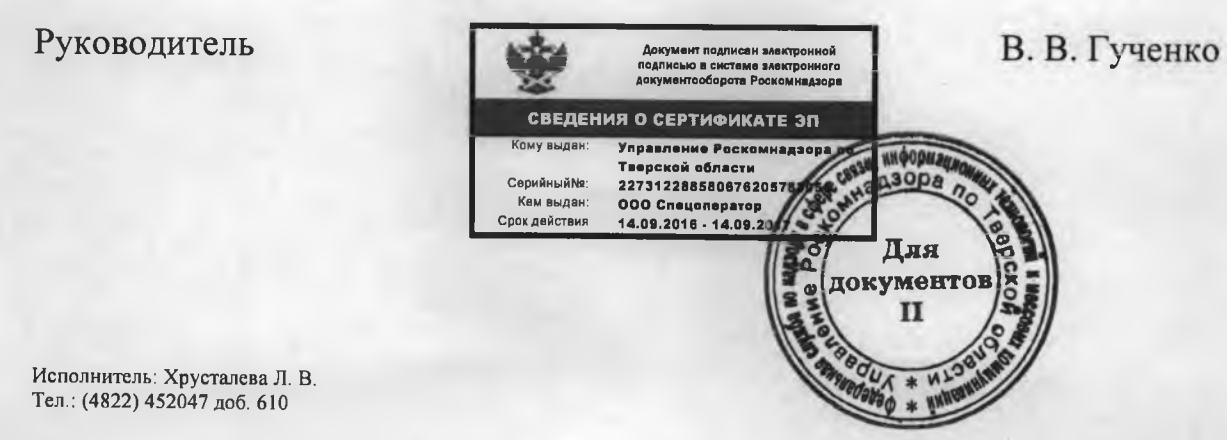

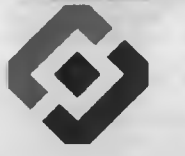

## РОСКОМНАДЗОР

«Методические рекомендации по заполнению формы сообщения от граждан, юридических лиц, индивидуальных предпринимателей, органов государственной власти, органов местного самоуправления о наличии на страницах сайтов в сети Интернет противоправной информации»

#### ОСКОМНАДЗОР

## ВИДЫ ПРОТИВОПРАВНОЙ ИНФОРМАЦИИ

Через форму на сайте Роскомнадзора направляются сообщения о наличии в сети Интернет следующей противоправной информации:

- информации о способах, методах разработки, изготовления и использования наркотических средств, психотропных веществ и их прекурсоров, новых потенциально опасных психоактивных веществ, местах их приобретения, способах и местах культивирования наркосодержащих растений;
- информация о способах совершения самоубийства, а также призывах к совершению самоубийства;
- материалы с порнографическими изображениями несовершеннолетних и (или) объявлений о привлечении несовершеннолетних в качестве исполнителей для участия в зрелищных мероприятиях порнографического характера, распространяемых посредством сети «Интернет»;
- информация о способах, методах разработки, изготовления и использования наркотических средств, психотропных веществ и их прекурсоров, местах приобретения таких средств, веществ и их прекурсоров, о способах и местах культивирования наркосодержащих растений;
- информация, нарушающая требования Федерального закона «О государственном регулировании деятельности по организации и проведению азартных игр и о внесении изменений в некоторые законодательные акты Российской Федерации» и Федерального закона «О лотереях» о запрете деятельности по организации и проведению азартных игр и лотерей с использованием сети «Интернет» и иных средств связи;
- информация, распространяемая посредством сети «Интернет», решение о запрете к распространению которой на территории Российской Федерации принято уполномоченными органами или судом.

При осмотре страницы в сети «Интернет» Вами была обнаружена информация суицидального характера или иная запрещенная к распространению информация

A Name of Impoints

## ОСКОМНАДЗОР

2

 Запрещенная информация обведена красным кругом

Необходимо
 скопировать адрес
 Интернет-страницы
 (указано стрелкой).

ВАЖНО!!! Необходимо указывать конкретную ссылку, а не результат поискового запроса, ссылку на главную страницу сайта/сообщества и т.д.

---- 0

### **Ф РОСКОМНАДЗОР**

## Заходим на главную страницу официального Интернет-сайта Роскомнадзора Сайт Ро

Сайт Роскомнадзора находится по адресу <u>https://rkn.gov.ru/</u>

ЛИБО в строке поиска любой поисковой системы набирается слово *Роскомнадзор,* в результатах поиска находим ссылку на главную страницу официального сайта *Роскомнадзора* <u>https://rkn.gov.ru/</u>

После перехода на главную страницу необходимо опуститься вниз и перейти по ссылке «Единый реестр запрещенной информации» (кнопка обведена красным кругом).

# Переходим на страницу «Единого реестра <sup>© роскомнадзор</sup> запрещенной информации»

# 

На странице «Единого реестра запрещенной информации» необходимо перейти на страницу **«Прием сообщений»** (кнопка обведена красным кругом).

# Открыв страницу «Приема сообщений», приступаем к заполнению формы

| E C C earstmookrastentra -                                                                                                    |                                                                                                    | \$ <b>4</b>                                                                                                    |
|----------------------------------------------------------------------------------------------------|----------------------------------------------------------------------------------------------------|----------------------------------------------------------------------------------------------------|
| 1 - 0 - 0 - 0 - 0 - 0 - 0 - 0 - 0 - 0 -                                                                                                    | No longeno special Longel II Augusturen y Landel - Zone 700 - M 144 15 million<br>annormen Uberalari steage ministra d'Augusture - Mayer en terra internet<br>maria que a rela contranca y a supra prese demande mana e resulta<br>garangement en a la que a segui prima e el presentario en acest                                                                                                    |                                                                                                    |
| and the second second se                                                                                                    | Property confluences a perception of surgiculation companying more                                                                                                    |                                                                                                    |
| Contraction of the local division of the local division of the loc | Protection of the second second                                                                                                    | A CONTRACTOR OF A CONTRACT OF A CONTRACT. A CONTRACT OF A CONTRACT OF A CONTRACT OF A CONTRACT OF A CONTRACT OF A CONTRACT OF A CONTRACT. A CONTRACT OF A CONTRACT OF A CONTRACT OF A CONTRACT OF A CONTRACT OF A CONTRACT OF A CONTRACT OF A CONTRACT. A CONTRACT OF A CONTRACT OF A CONTRACT OF A CONTRACT. A CONTRACT OF A CONTRACT OF A CONTRACT. A CONTRACT OF A CONTRACT OF A CONTRACT. A CONTRACT OF A CONTRACT OF A CONTRACT OF A CONTRACT. A CONTRACT OF A CONTRACT OF A CONTRACT. A CONTRACT OF A CONTRACT OF A CONTRACT OF A CONTRACT. A CONTRACT OF A CONTRACT OF A CONTRACT. A CONTRACTACT OF A CONTRACTACT OF A CONTRACT. A CONTRACTACTACTACTACTACTACTAC |
| and the second second second second                                                                                                    | Appendiate and a figure of the second and a second                                                                                                    |                                                                                                    |
| the second second second second second second second second second second second second second second second s                                                                                                    | transformer at at                                                                                                    | from the second second second second second                                                                                                    |
| and the second second sec                                                                                                    |                                                                                                    |                                                                                                    |
| and the second second s | in aparate the second provide representation of the second second s                                                                                                    | the second second second second second second second second second second second second second second second se                                                                                                    |
|                                                                                                    | Galierates (gal                                                                                                    | ar howen i montaliza i                                                                                                    |
| and the second second                                                                                                    | -                                                                                                    |                                                                                                    |
| and the second second s | Levensor                                                                                                    | the lot of the state of the state                                                                                                    |
| Design to All                                                                                                    | anormal addant (2)                                                                                                    |                                                                                                    |
| Ar S- galater                                                                                                    |                                                                                                    |                                                                                                    |
| the little will be a state of the                                                                                                    | Service .                                                                                                    |                                                                                                    |
| the second second second second second second second second second second second second second second second se                                                                                                    | there are a second second seco |                                                                                                    |
|                                                                                                    |                                                                                                    | and the second second                                                                                                    |
| The second second second second second second second second second second second second second second second se                                                                                                    | Trailineas et                                                                                                    |                                                                                                    |
| - 2 - S - 7 - 6 -                                                                                                    | - Manuality                                                                                                    |                                                                                                    |
| and the set of the set of the set of                                                                                                    | 40m                                                                                                    | 179                                                                                                    |
| and a second second                                                                                                    | Part                                                                                                    | the state that has a fact that                                                                                                    |
| a                                                                                                    | 29,8769                                                                                                    |                                                                                                    |
| - (g                                                                                                    | NUME I                                                                                                    |                                                                                                    |
| des proposition de la cherry                                                                                                    |                                                                                                    |                                                                                                    |
|                                                                                                    | Adaptation ( ) And and a                                                                                                    | 1-1                                                                                                    |
|                                                                                                    |                                                                                                    |                                                                                                    |

### **Э РОСКОМНАДЗОР**

Поля отмеченные звездочками являются обязательными полями для заполнения!

В первом поле «Указатель страницы сайта в сети «Интернет» (с обязательным указанием протокола)» необходимо вставить ранее скопированный адрес Интернет-страницы, на которой Вами найдена запрещенная информация. <u>Обратите внимание, чтобы адрес содержал</u> <u>указание на используемый протокол</u> http:// или https://

В поле «Источник информации» указать соответствующий источник информации (как правило, «веб-сайт»)

В поле «Тип информации» необходимо выбрать из предложенного, <u>в данном случае «признаки</u> призыва к самоубийству»

# Продолжаем заполнение формы «Прием сообщений»

| e C Dessingers minute                                                                                                    |                                                                                                    |                                                                                                    |
|----------------------------------------------------------------------------------------------------|----------------------------------------------------------------------------------------------------|----------------------------------------------------------------------------------------------------|
|                                                                                                    | The appropriate of the part of the approximation of the set (2004) is 1944                                                                                                    | 1 d panan                                                                                                    |
|                                                                                                    | account of the second second s | And the state of the other of                                                                                                    |
|                                                                                                    | · Jacque                                                                                                    | <ul> <li>A. Press Rest and Rest Rest Rest Rest Rest Rest Rest Rest</li></ul>                                                                                                    |
|                                                                                                    | Пашеть сообщение о редросе, савержащен запрешенною<br>неоприжиро                                                                                                    |                                                                                                    |
|                                                                                                    | Augusta and a second second and a second second sec |                                                                                                    |
| and the providence in the second second                                                                                                    | town open and alt                                                                                                    |                                                                                                    |
| and the property                                                                                                    | Transporter 1                                                                                                    |                                                                                                    |
| and the second second s | Magazine Contraction                                                                                                    | Data and the second second sec |
|                                                                                                    | The address of the second sector of the second sector of the second sector of the second sector of the second sector of the second second seco | 1. OL                                                                                                    |
|                                                                                                    | -                                                                                                    | a loss of the second                                                                                                    |
|                                                                                                    | and restored and and                                                                                                    | 0                                                                                                    |
| C. 2 2 2 2 2 2 2 2 2 2 2 2 2 2 2 2 2 2 2                                                                                                    | Construction in the second second sec |                                                                                                    |
| State that distance in such that the                                                                                                    | ante Argend                                                                                                    |                                                                                                    |
| - do - do in Series Dans 19 - 1                                                                                                    | leasters                                                                                                    | ADT-0ADA                                                                                                    |
| the state of the local data and the second of                                                                                                    | Terrent                                                                                                    |                                                                                                    |
| and the second second sec                                                                                                    | 244                                                                                                    | and the second second s |
| and the second second sec                                                                                                    | factore of                                                                                                    |                                                                                                    |
| the state of the state of the s | inser jalos                                                                                                    | I # I I I I S I                                                                                                    |
| and the second second sec                                                                                                    |                                                                                                    |                                                                                                    |
| - bar party and and                                                                                                    | Line: ADjestyndan@Hingprice<br>@ wegan the mer in 50 Jack                                                                                                    |                                                                                                    |
| - and the second                                                                                                    | · osoria                                                                                                    | the first and the second                                                                                                    |
| See Arts are gardening                                                                                                    | and a                                                                                                    | Access to the fact that is                                                                                                    |
|                                                                                                    | 843262                                                                                                    | Top - 2 - D - D - D -                                                                                                    |
| The Arm Ar and Arman                                                                                                    | may have sold and                                                                                                    | Sector States and States in                                                                                                    |

### О РОСКОМНАДЗОР

Графа «Выбрать файл» не является обязательной к заполнению строкой. Однако, в целях оказания помощи специалистам, рассматривающим Ваше сообщение, рекомендуем сделать скриншот запрещенной информации в формате .pdf, .jpeg, .png, объем файла не должен превышать 1Мб.

В графе «Вид информации» выбираем один из представленных вариантов; если ни один вариант не подходит, ставим галочку в графе «Другая информация».

В графе «Доступ к информации» выбираем из представленных трех вариантов, в данном случае доступ к информации свободный (отсутствие паролей и регистрации).

# Продолжаем заполнение формы «Прием сообщений»

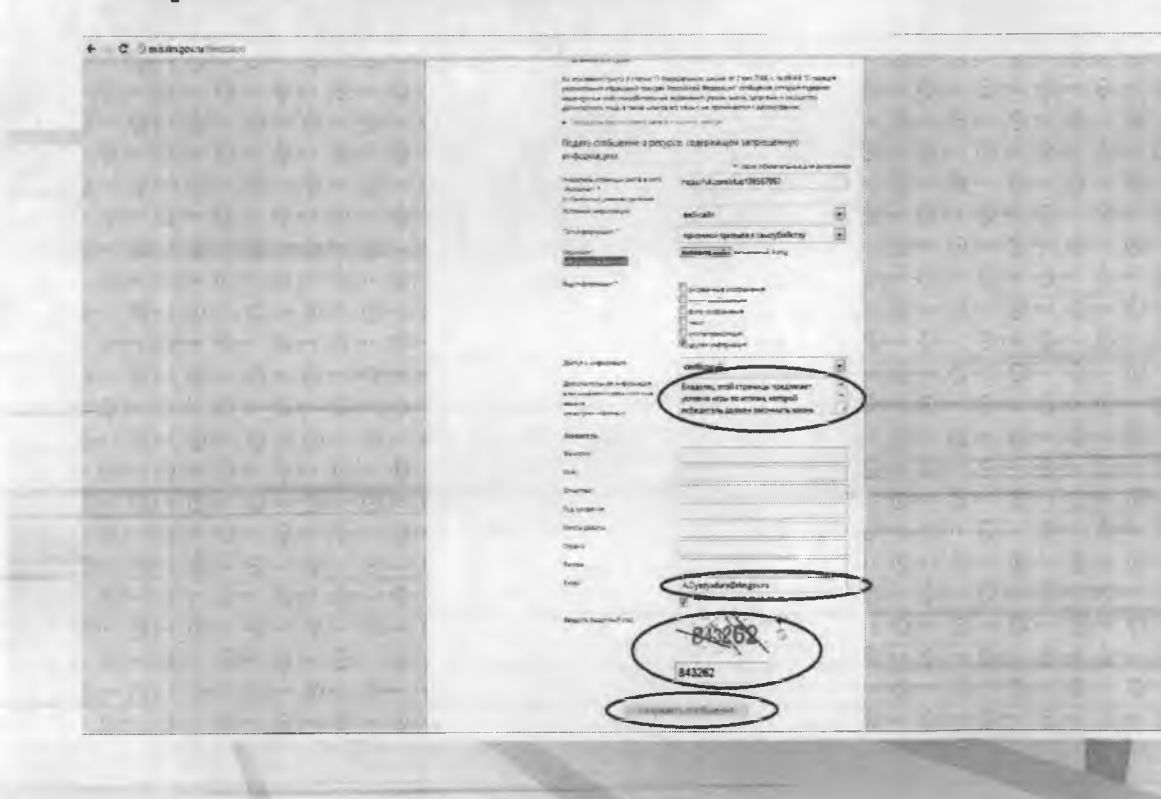

### О РОСКОМНАДЗОР

Также как и в случае с прикреплением скриншота страницы рекомендуем заполнить графу «Дополнительная информация» (желательно указать логин и пароль в дополнительно информации, если они обязательны для доступа, например, к «закрытой группе») и графы раздела «Заявитель» - это значительно упростит и ускорит процесс рассмотрения Вашего сообщения.

В графе «Email» необходимо указать адрес электронной почты, на который Вам придет информация по итогам рассмотрения Вашего сообщения. Для получения ответа об итогах рассмотрения необходимо поставить галочку напротив опции «направлять ответ по эл. почте».

Повторно обращаем внимание, что графы, не отмеченные звездочкой \*, не обязательны для заполнения. Их не заполнение не является причиной для отказа в рассмотрении Вашего сообщения!

На этом этапе заявление можно считать заполненным, в связи с чем вам необходимо ввести в соответствующее поле «Защитный код» и нажать на кнопку «Направить сообщение». 7

# Проверяем отправку

#### + C Dees Angoves and an and

Alternational cample is subject to the state of the second states of the second states

#### В РОСКАНИАЦИИ ЕДИНЫЙ РЕЕСТР

роменные закарсу указантеляети странити, сантов в котол и котол и селение на основности. 2018 сокащина инаформациина, рактарающини на наторей в Росполоской Филананана

#### Concession of the local division of the local division of the loca

 There is a first second second se second second second second second second second second second second second second second second second second second second second second second second second second second second second second second second second second second sec

----

The second second seco

) =

Representar cyclic information (Reprint Case Constrained) (Camponia Grant Constrained Case) (Case) (Case

Transitional scenario during provide provide process and provide transition proteorem directory of the provide provide process and provide the provide transition process directory of the provide provide process and provide provide transition process directory of the provide provide process and provide the provide transition process directory of the provide provide process and provide the protectory of the provide process and provide transition process and protectory of the provide process and provide transition process and protectory of the provide process and provide transition process and protectory of the provide process and provide transition process and properturbation process and properturbation process and provide transition process and properturbation process and properturbation process and properturbation process and properturbation process and properturbation process and properturbation properturbation process and properturbation properturbation

Researchers in edit in reason 1, data data e distance reasonante provided e terrete encomp el force part anno 1, terrete and in terrete and provide encomp al provide reason, altera any "Alterative Terrete internet appresent la face of provide

4 сопростоят приложение на изделение на простоятели и приложение и природни с приложение на изделение тако в приложение и приложение раз приложение по приложение на изделение на приложение и приложение на приложение.

Representation of the second second s

A regional properties a second or the base of the second second is a second of the second second s

The second second

## Роскомнадзор

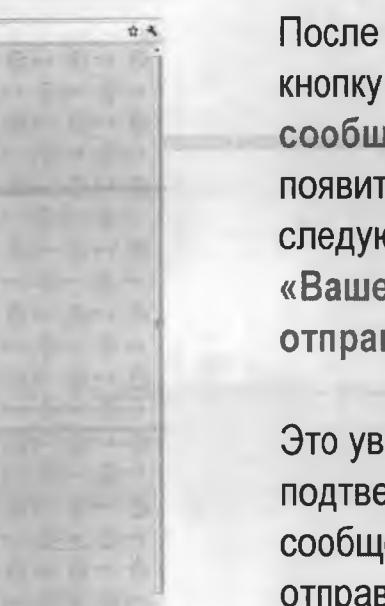

После того, как Вы нажали на кнопку «Направить сообщение», должно появиться уведомление следующего содержания «Ваше сообщение отправлено. Спасибо».

Это уведомление подтверждает, что Ваше сообщение благополучно отправлено.

# Проверяем отправку

#### + C Deschagerant-Destrum

the state of the state of the

 Originational Limite in Degree in the course and interference (Constraint) and these Stream and

#### • ЕДИНЫЙ РЕЕСТР

ранимира очисть разрадов сраница салина в алех объекратите со нама Краста полисности палина с допрограммира на бъекрата объекрата стара на стара на бала сали раборат разника на бъекрата со толо объекрата на правата

Annual Annual Constants

#### Test of Landston

#### ----

Га Пратов заратной транов разванират радания пранор Главтр к стадан — афранция

Contract and the second second s

Proprior send stands on equipping of events a set of specific programmers in the events want of party specific means in the events of conservation and a second standard standard standard and a single supervised specific programmers and the second standard standard standard standard second standard in the standard standard standard standard as second standard standard standard standard in the standard standard standar

Experience de transition (and transition par une d'encourte quarteres d'encourt par encourt par encourt de la categorie de la construcción de la construcción de

1. Biogramme costs to real-to; 1. Bran provides real information to costs if your set through up the set of the set of the set of the set of the set of the set of the set of the cost partnership space, advects your through the set of the set of the set of the partnership space, advects your through the set of the set of the s

B. School M. S. School and S. S. School and S. S. School and S. S. School and S. S. School and S. S. School and S. S. School and S. S. School and S. S. School and S. S. School and S. S. School and S. S. School and S. S. School and S. School and School and School and School and School and School and School

A - Departure program as a local a copiest as provided a ready one Solared extension in Boundary and a copiest respective control "Memory".

and the second particular second second second second second second second second second second second second s

used to file

the partnership basis of the second second

### О РОСКОМНАДЗОР

Если после того, как Вы нажали кнопку «Отправить сообщение» уведомление об успешной отправке не появилось, однако появилось одно или несколько сообщений с пометкой «Ошибка!», значит: -либо не заполнены или неверно заполнены обязательные для заполнения поля,

 - либо неверно указан защитный код (представлено на рисунке).

# Внимательно изучите сообщения об ошибках!

Затем необходимо устранить указанные ошибки, вновь ввести в соответствующее поле защитный код и нажать кнопку «Отправить сообщение».

## Информация о результатах рассмотрения сообщения

#### [eais#2017-02-02-49-СС] Роскомнадзор информирует/fhe Roscomnadzor is informing ← ответить ← ответитьесси → переддессовал Pockomhagsop <zapret-info-out@rkn.gov.ru> чтовозот? Зеков Кону: Декра Максии Изинова; Заравствуйт Вашеву обращения присвоен и овер: 2017-02-02-09-СС Балодарны Вас за активную гранданскую познико. одновременно сообщены, что уполновночанный Правительством Российской Федеральный орган исполнительной васаст учаленову в Валие а экспеную гранданскую познико. одновременны сообщены, что уполновночанный Правительством Российской Федеральний орган исполнительной васаст учаленову в Валие на экспеную гранданскую познико. одновременны сообщены, что уполновночанный Правительством Российской Федеральный орган исполнительной васаст

ВЕДЕРАЛЬНАЯ СЛУЖБА ПО НАДЗОРУ В СФЕРЕ СВЯЗИ. ИНФОРМАЦИОННЫХ ТЕХНОЛОГИЙ И МАССОВЫХ КОММУНИКАЦИЙ

C VINIORENNES

О РОСКОМНАДЗОР

После рассмотрения Вашего заявления, на указанный Вами электронный адрес вашей почты (в случае, если Вы его указывали), придет сообщение о результатах рассмотрения.

В случае подтверждения наличия материалов с противоправным контентом доступ к указанному Вами ресурсу будет ограничен.

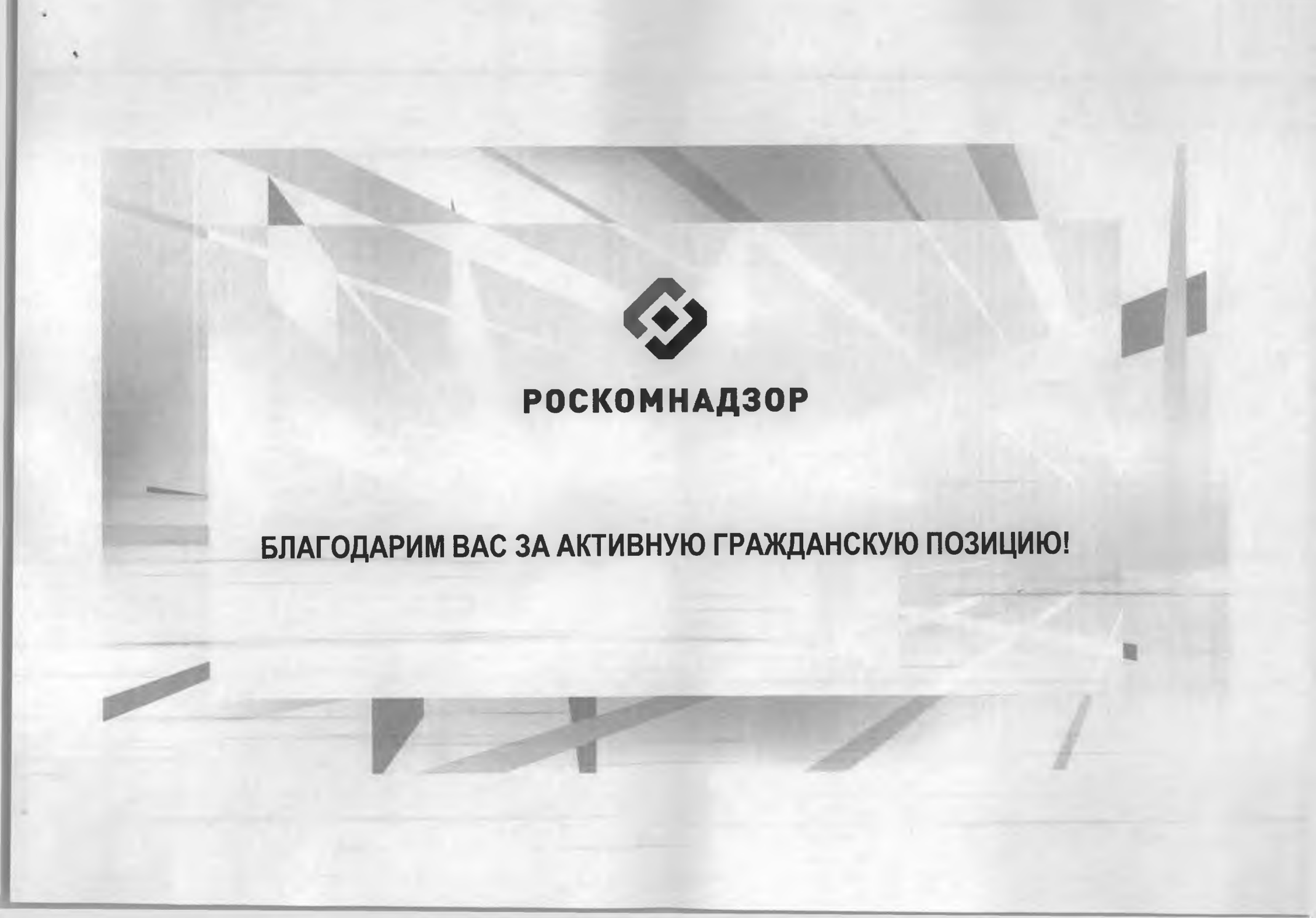